## **HOW TO VERIFY THE ARIES CERTIFICATE EXPIRATION DATE**

To check your **ARIES** certificate expiration date you will need to do the following steps:

- Select the **START** button on the far left corner of your screen.
- Launch Internet EXPLORER. You should see the following screen.

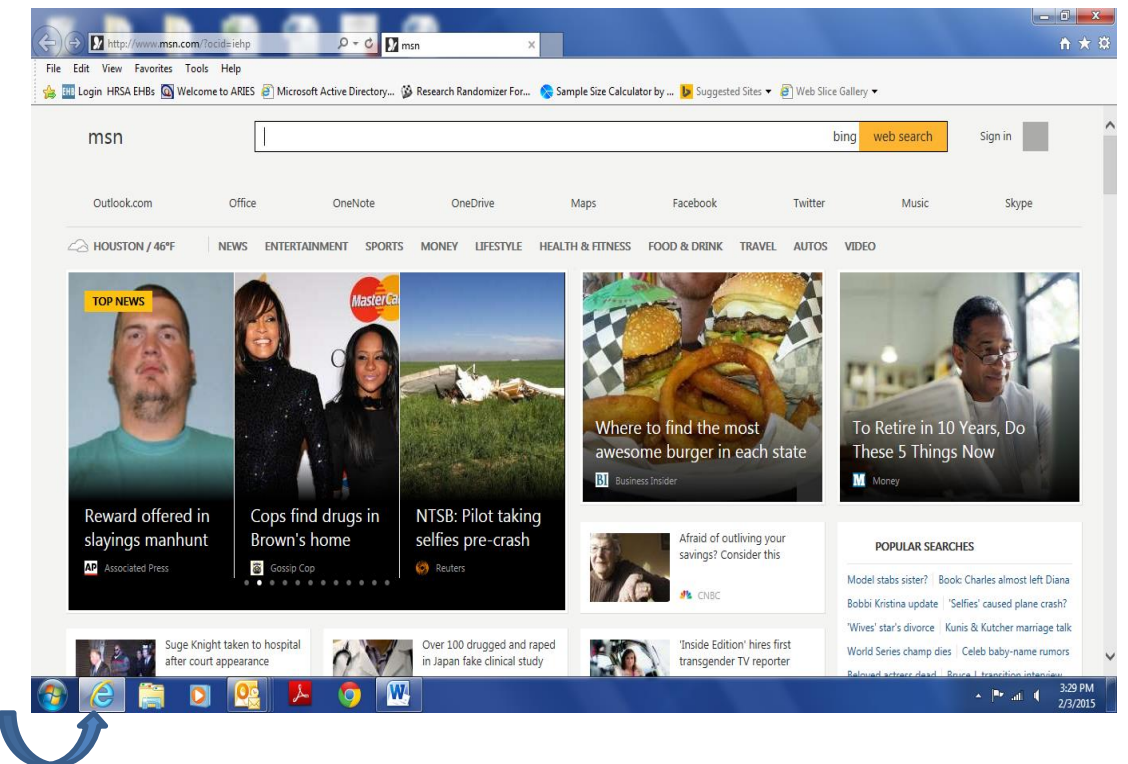

• Select TOOLS. You should see the following screen.

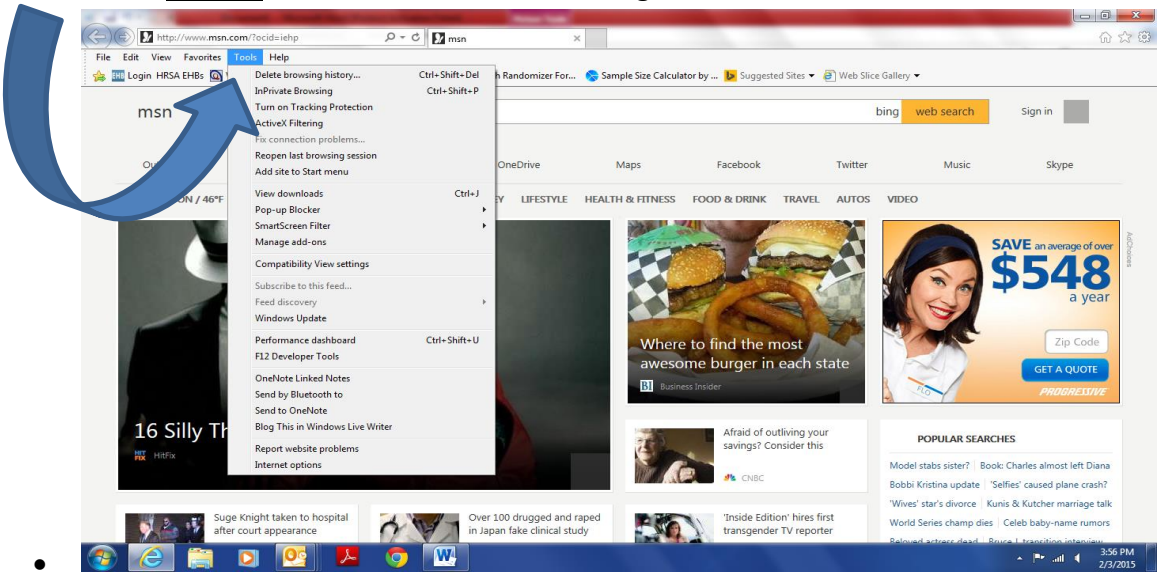

• Select **INTERNET OPTIONS.** You should see the following screen.

| <ul> <li>Network and Internet</li> <li>Hardware and Sound</li> <li>Programs</li> <li>User Accounts and Family</li> <li>Safety</li> <li>Appearance and</li> <li>Personalization</li> <li>Clock, Language, and Region</li> <li>ase of Access</li> </ul> | Add a wirdess device to the network:<br>Wir Internet Options<br>Change your homepage Manage browser addro<br>Startup Change of the page table, type each address<br>To create home page table, type each address<br>To create home page table, type each address<br>Startup To create home page table, type each address<br>Startup To create home page table, table, table, table, table, table, table, table, table, table, table, table, table, table, table, table, table, table, table, table, table, table, table, table, table, table, table, table, table, t | is on its own line.<br>SESSIEL<br>Use new tab<br>Tabs<br>ords, and web<br>Settings<br>Accessibility |
|----------------------------------------------------------------------------------------------------|----------------------------------------------------------------------------------------------------|----------------------------------------------------------------------------------------------------|
|----------------------------------------------------------------------------------------------------|----------------------------------------------------------------------------------------------------|----------------------------------------------------------------------------------------------------|

• Select **<u>CONTENT</u>**. You should see the following screen.

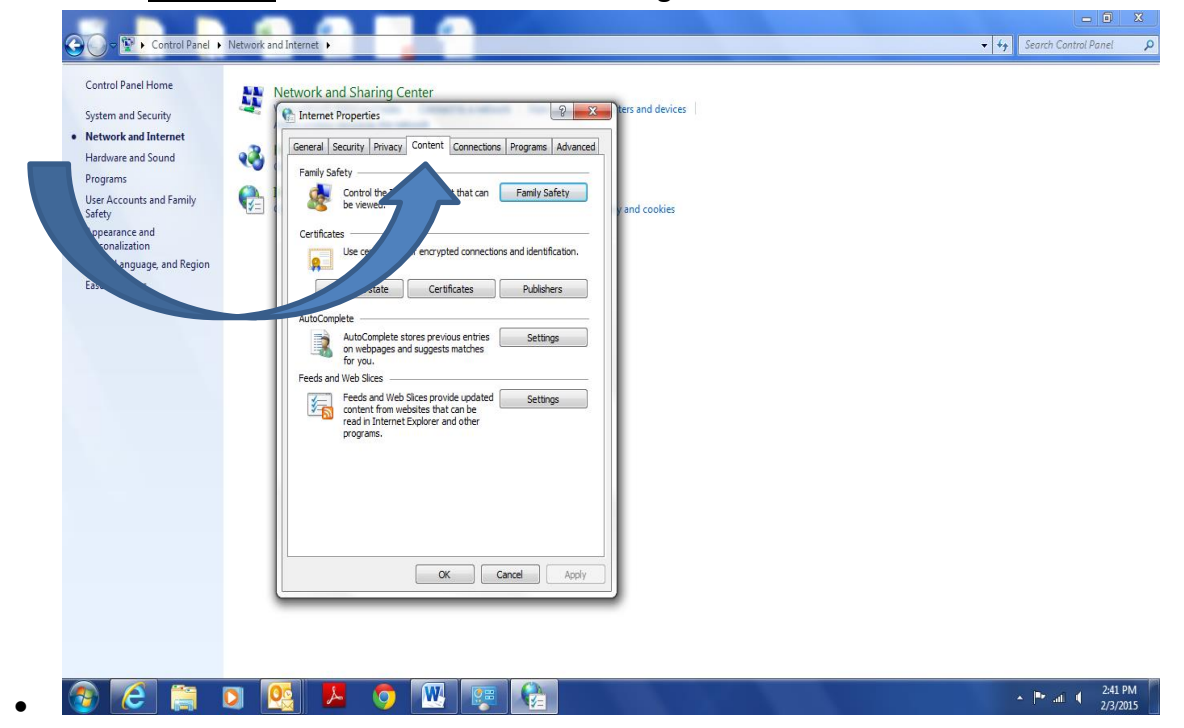

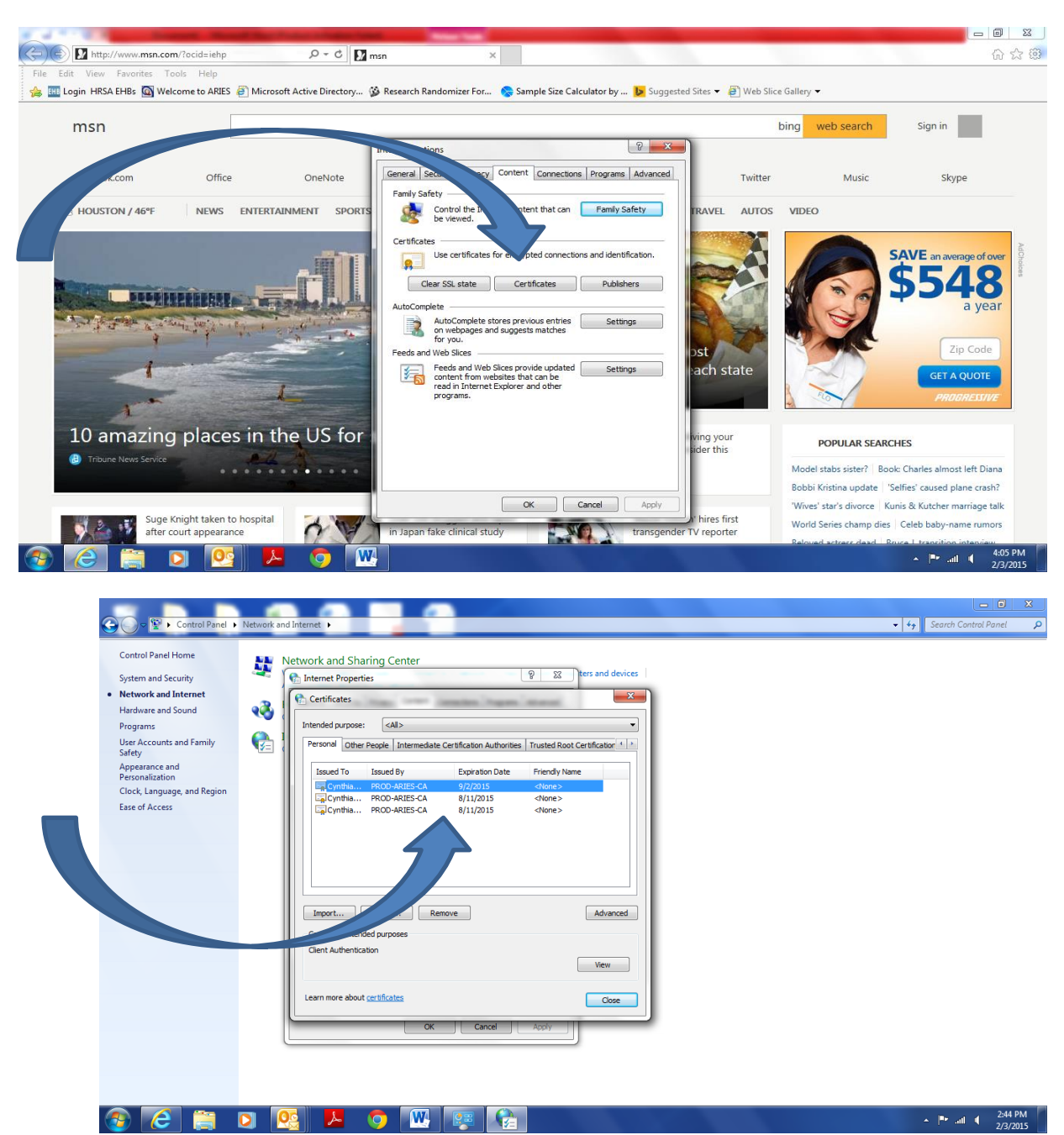

• Select **<u>CERTIFICATES</u>**. You should see the following screen.

- This screen will show the type of certificate and the expiration date.
- Please set yourself a reminder of at least two weeks in advance, before the expiration date expires, to request a new ARIES certificate.
- You may have two Active ARIES Certificates in your computer at the same time, rather than to allow them to expire and not have access to ARIES to enter required data elements to ensure compliance. The expired certificate may be deleted from your PC.